# fujifilm instax Pal

智能相机 使用说明书 (完整版)

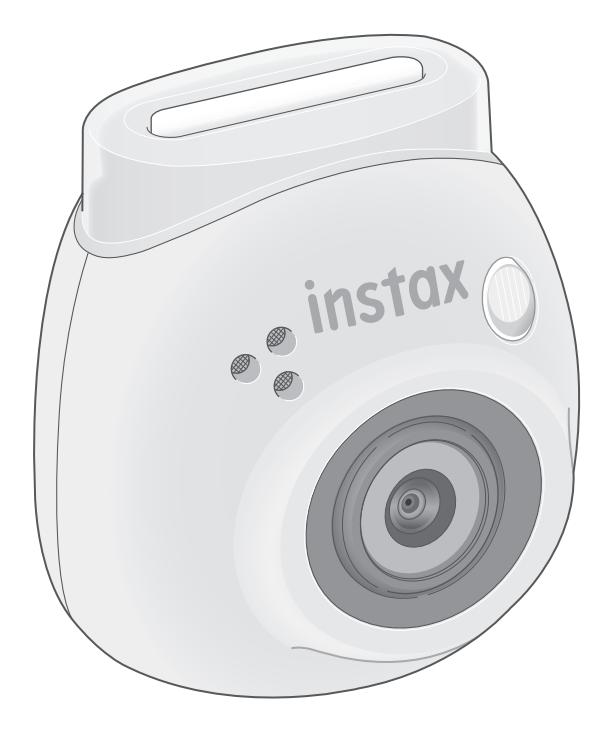

## 目录

| 相机使用前的准备3           |
|---------------------|
| 使用前3                |
| 各部件名称3              |
| 使用多功能环4             |
| 安装手绳4               |
| 使用 MICRO SD 卡4      |
| 插入 MICRO SD 卡4      |
| 电池充电5               |
| 充电状态5               |
| 开启 / 关闭电源6          |
| 通过 LED 来确认相机的状态6    |
| 应用程序使用前的准备7         |
| 安装应用程序7             |
| 连接应用程序7             |
| 应用程序概述10            |
| 应用程序上的画面10          |
| 主画面10               |
| 菜单画面10              |
| 设置画面11              |
| 拍摄前的准备12            |
| 与应用程序配对12           |
| 为相机命名12             |
| 选择预快门音效13           |
| 选择拍摄画幅14            |
| 将传输到应用程序的图像保存到相机中14 |
| 拍摄数据15              |
| 拍摄数据的保存位置15         |
| 未插入 MICRO SD 卡时15   |
| 插入 MICRO SD 卡时15    |
| 可拍摄 / 可保存照片数15      |
| 用应用程序进行拍摄的流程16      |
| 连接应用程序进行拍摄时16       |
| 非应用程序进行拍摄的流程17      |
| 不连接应用程序进行拍摄时        |
| 将拍摄数据传输到应用程序17      |

| 拍摄              |    |
|-----------------|----|
| 拍摄注意事项          |    |
| 关于底部的模式选择档      |    |
| 握持相机的方法         |    |
| 拍照              |    |
| 基础拍照            |    |
| 连拍              |    |
| 关于闪光灯拍摄         |    |
| 将多功能环用作辅助取景器    |    |
| 将多功能环用作相机底座     | 19 |
| 使用应用程序进行遥控拍摄    |    |
| 使用应用程序进行间隔拍摄    |    |
| 相册和 INSTAX 相纸动态 |    |
| 浏览 / 编辑拍摄的图像    | 21 |
| 制作 INSTAX 相纸动态  |    |
| 打印              |    |
| 从应用程序打印图像       |    |
| 通过相机拍照直接打印      |    |
|                 |    |
| +0 +4           | 25 |

| 规格          | 25 |
|-------------|----|
| 常见问题        | 26 |
| 相机废弃处理的注意事项 | 27 |
| 安全使用须知      | 27 |
| 简易相机维护      | 28 |
| 相机维护        | 28 |
| 蓝牙™设备:注意事项  | 28 |
|             |    |

**Independent JPEG Group (IJG) 许可** 本软件部分基于 Independent JPEG Group 的工作成果。

© 2023 FUJIFILM Corporation。保留所有权利。

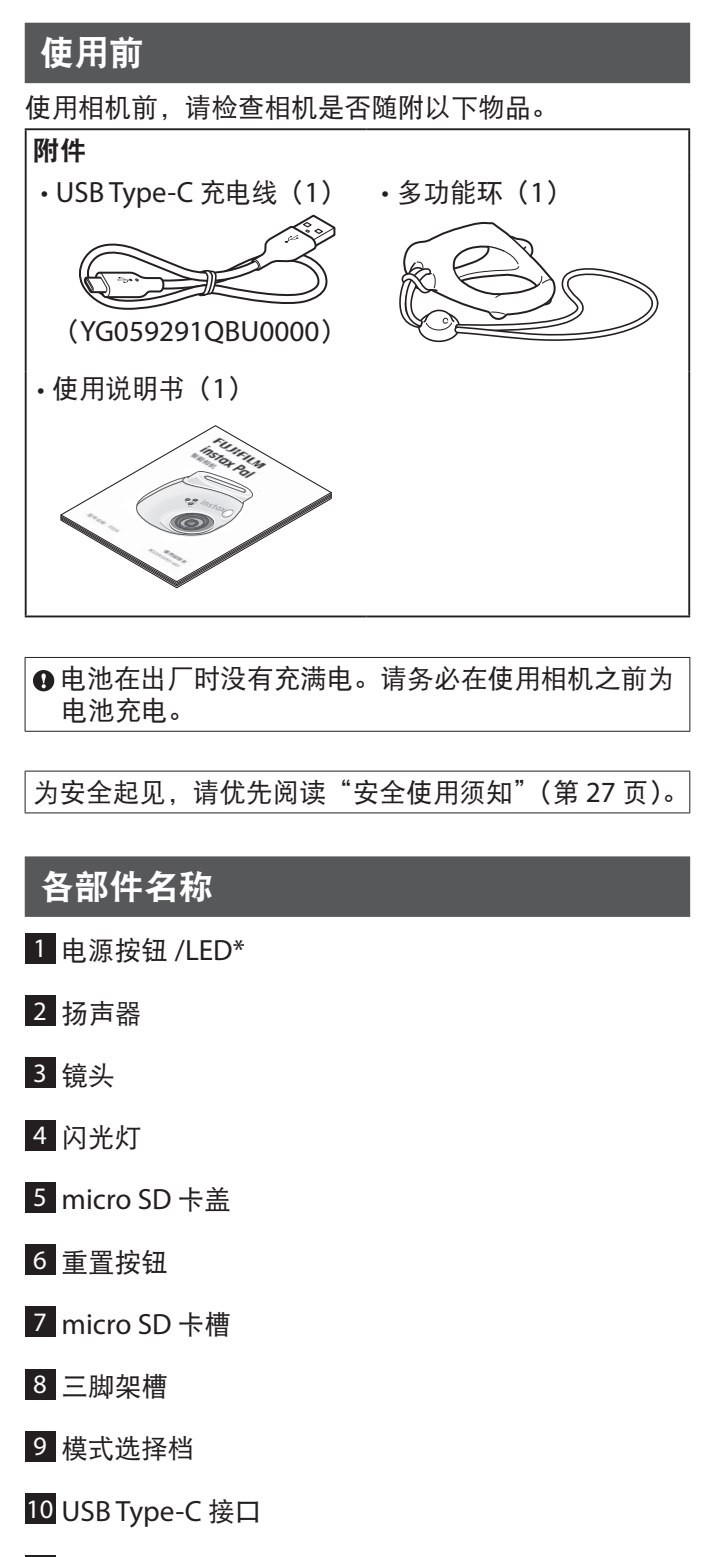

11 快门按钮

\* 有关 LED 灯状态的详情,请参阅第 5 和 6 页。

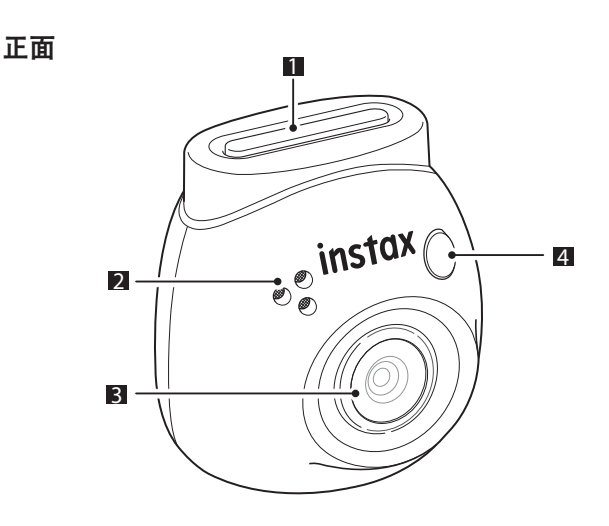

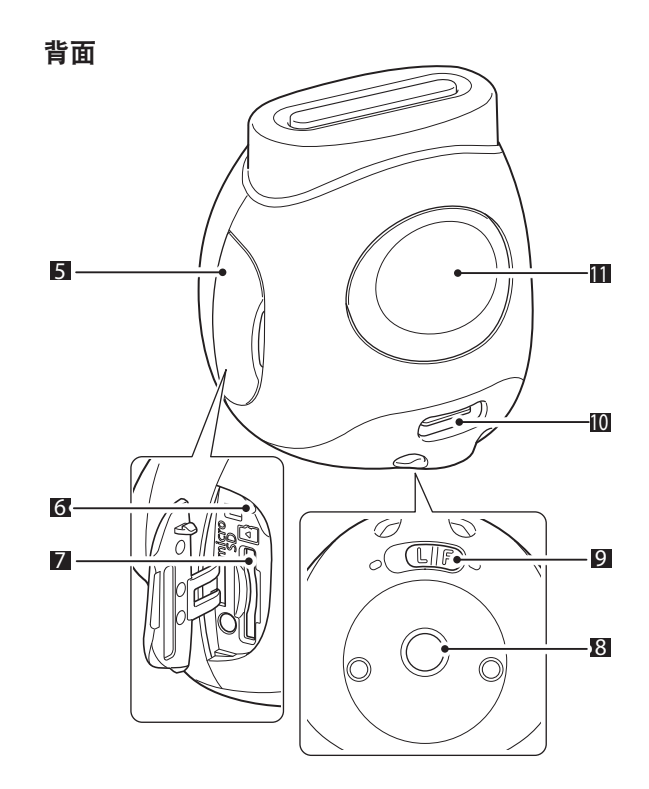

## 使用多功能环

多功能环不仅可以用作手绳,还可以用作辅助取景器或 相机底座。(第 19 页)

## 安装手绳

1 将多功能环和相机用配套的绳子连接。

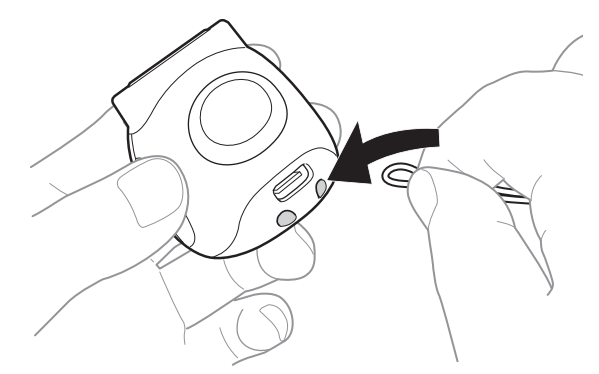

2 拇指穿过环中握持相机。

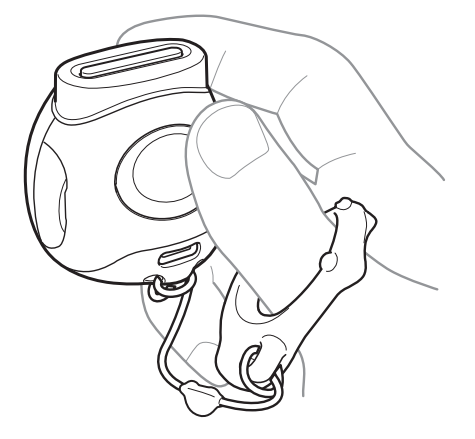

## 使用 MICRO SD 卡

本相机的内存中可以保存约 50 张静态图像,您也可以使用 MICRO SD 卡保存更多的图像。升级固件时也需要使用 MICRO SD 卡。请事先准备好 MICRO SD 卡。 \* 最新的固件将会发布在产品网站上。 \* MICRO SD 卡为另售。

## 插入 MICRO SD 卡

打开盖子,将 MICRO SD 卡插入 micro SD 卡槽。 取出 MICRO SD 卡时,请轻轻地推入 MICRO SD 卡,直 到听到咔嗒一声,然后松开,让卡片弹出。轻轻地将卡 片从插槽中拉出。

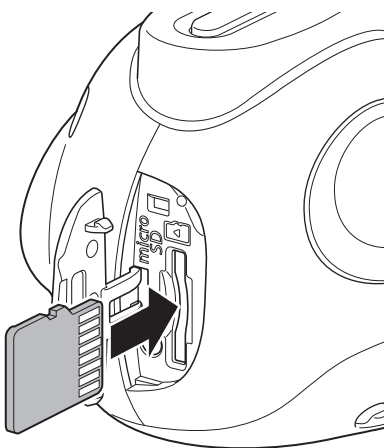

### 关于 MICRO SD 卡的注意事项

- ・本相机允许使用 micro SD 卡和 micro SDHC 卡。使用 非指定的 MICRO SD 卡可能导致相机发生故障。
- 由于 MICRO SD 卡很小,有被婴幼儿误食的风险。请将 其放置在婴幼儿接触不到的地方。如果婴幼儿误食 MICRO SD 卡,请立即就医。
- •请勿在格式化 MICRO SD 卡的过程中、或在记录数据 / 在从卡中删除数据的过程中关闭相机的电源或取出。 MICRO SD 卡可能损坏。
- ·避免在容易产生强静电或电噪声的环境中使用或存放 MICRO SD 卡。
- 如果将带有静电的 MICRO SD 卡插入相机,相机可能会 发生故障。在这种情况下,请先关闭电源,再重新开启 电源。
- ・请勿将 MICRO SD 卡放在裤袋中。在坐下时, MICRO SD 卡可能会受压过大而导致损坏。
- •长时间使用后再取出 MICRO SD 卡时,存储卡可能会发 热,这不是故障。
- •请勿将标签等贴在 MICRO SD 卡上。如果标签脱落,可能会导致相机发生故障。

### 在电脑上使用 MICRO SD 卡的注意事项

无论是未使用过的 MICRO SD 卡,还是在电脑或其他设备中使用过的 MICRO SD 卡,都必须先插入相机,用 INSTAX Pal 应用程序格式化后再使用。

\* 您可以从 Pal 的应用程序的媒体设置中格式化 MICRO SD 卡。

将 MICRO SD 卡格式化后再进行拍摄或记录,会自动生成文件夹。请勿使用电脑来更改或删除 MICRO SD 卡中的文件夹名称或文件名称。否则,相机将无法再使用此 MICRO SD 卡。

- •请勿使用电脑来删除 MICRO SD 卡中的图像。请务必使 用 INSTAX Pal 应用程序。
- •若要编辑图像文件,请先将图像文件复制或移动到硬盘 等设备中,再对复制或移动好的图像文件进行编辑。

## 电池充电

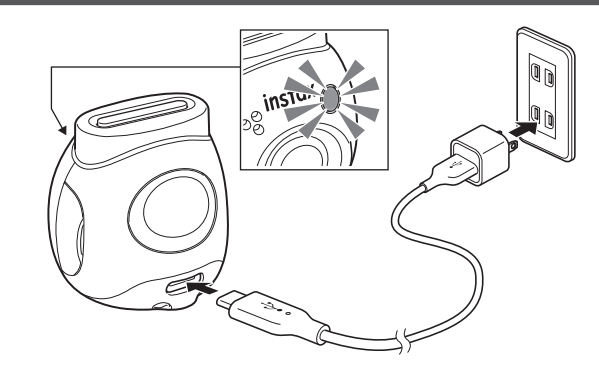

将附带的专用充电线的一头连接相机,另一头连接至电 源适配器(另售),然后把电源适配器连接至室内电源。

- ·充电时间约2到3小时。
- ·充电开始时,相机正面的圆形指示灯将会亮灯。
- ·充电器启动的最小瓦数是 1.4 瓦,当达到 2.5 瓦时,
- 充电速度达到峰值。
- •在极低或极高温度下,充电时间可能会延长。

### 充电状态

\* 如果相机没有开启,在电池充满电后,指示灯将会熄灭。 相机开启但尚未连接应用程序时,在电池充满电后,指 示灯将会变成白色。

| 充电中  | 指示灯闪烁。<br>* 相机开启后,闪光灯不亮灯。 |
|------|---------------------------|
| 充电完成 | 指示灯停止闪烁。                  |
| 充电错误 | 指示灯停止闪烁。                  |

\* 如果相机关闭,在电池充满电后,指示灯将会熄灭。相 机开启但尚未连接应用程序时,在电池充满电后,指示 灯将会常亮白灯。

#### 通过电脑充电:

- •将相机和电脑直接连接。请勿经由 USB 集线器或键 盘进行连接。
- 在充电过程中若电脑进入睡眠模式,则充电会停止。 想要继续充电,请先退出睡眠模式,再重新连接 USB Type-C 数据线。
- •根据电脑的规格、设定或状态,电池可能无法充电。

#### 注

- •电池在出厂时没有充满电。请务必在使用相机之前为 电池充电。
- 关于电池的注意事项,请参阅"简易相机维护"
   (第 28 页)。

## 开启 / 关闭电源

**1 按住电源按钮约2秒。** LED 亮灯,电源开启。

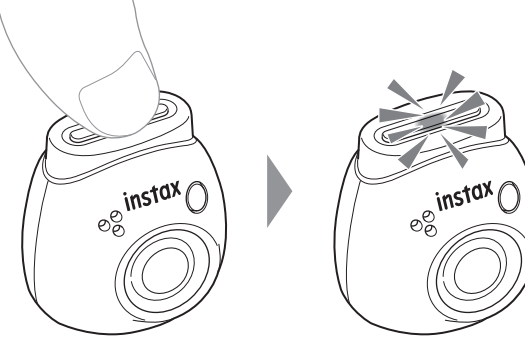

#### ■关闭电源时

按住电源按钮。LED 熄灭, 电源关闭。

在无任何操作的情况下,2分钟后相机电源将会自动关闭 (默认设置)。您可以在应用程序的菜单中将设定切换为 "5分钟"/"关闭"。

## 通过 LED 来确认相机的状态

您可以通过 LED 来确认相机的状态。

Fun(趣味)/Link(联动)模式

| LED 状态          | 含义                                                                                                    |
|-----------------|----------------------------------------------------------------------------------------------------|
| 白灯波动            | 蓝牙未连接,电池电量充足                                                                                                    |
| 红灯波动            | 蓝牙未连接,电池电量低                                                                                                    |
| 粉灯常亮            | 拍照中                                                                                                    |
| 紫灯波动            | 图像传输中                                                                                                    |
| 蓝灯缓慢闪烁          | 固件更新中                                                                                                    |
| 蓝灯快速闪烁          | 固件升级错误                                                                                                    |
| 黄灯快速闪烁<br>(3秒)  | 相机的内存或 MICRO SD 卡已满。<br>或相机中未传输到应用程序的图像数<br>*已达 50 张。将相机通过蓝牙与应<br>用程序连接,然后按照画面指示进行<br>保存并继续操作。<br>*您可以在拍摄最多 50 张照片后,<br>再将图像传输到应用程序。<br>•将图像传输到应用程序时,内存中<br>的图像文件将会被删除(初始设<br>定)。您可以设置将图像保留在内<br>存中,但要注意尚未传输的最大图<br>像数。 |
| 黄灯常亮(3秒)        | 电池电量低。如果在充电后仍然如此,<br>请联系购买时的销售方。                                                                                                    |
| 红灯快速闪烁<br>(3 秒) | 检测到相机温度升高。相机的电源将<br>在3秒后自动关闭。                                                                                                    |

#### Fun(趣味)模式

| LED 状态 | 含义           |
|--------|--------------|
| 蓝灯波动   | 与智能手机的蓝牙连接完成 |

#### Link(联动)模式

| LED 状态 | 含义                           |
|--------|------------------------------|
| 绿灯波动   | INSTAX Link 系列打印机的蓝牙连接<br>完成 |

## 安装应用程序

请在使用相机前,先安装本相机的专属应用程序 INSTAX Pal。

- •如果使用的是安卓 / 鸿蒙系统的智能手机,请在富士 instax 网站上搜索专属应用程序 INSTAX Pal 并进行 安装。
- \* Android(安卓)系统智能手机的运行环境:Android 版本 10.0 或更高版本
- •如果使用的是 iOS 系统的智能手机,请在苹果 App Store 中搜索专属应用程序 INSTAX Pal 并进行安装。
- \* iOS 系统智能手机的运行环境:iOS 版本 14.0 或更高
- •即使手机上安装了智能手机专属的应用程序 INSTAX Pal 且手机的运行环境也符合要求,也可能会发生无法使用 此应用程序的情况。这取决于智能手机的型号。

访问 INSTAX Pal 应用程序的下载站点,获取系统运行环 境的最新信息。

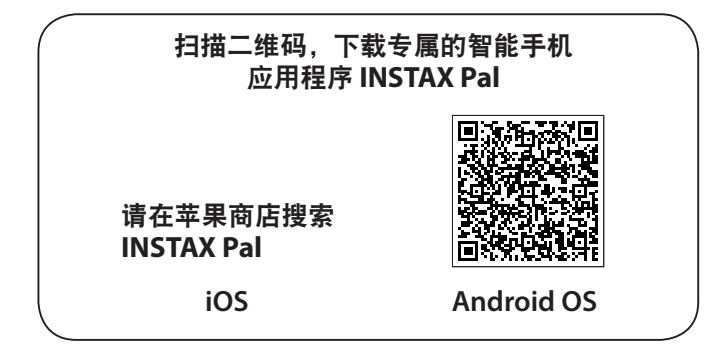

二维码这一词语是 Denso Wave Incorporated 的注册商 标和字标。

应用程序的升级版本不同,屏幕配置、功能和规格可 能会发生变化。

## 连接应用程序

通过使用 INSTAX Pal 应用程序的功能,您可以在图像上添加文本,对图像使用滤镜等,尽享打印的种种乐趣。 有关应用程序使用方法的详情,请参阅以下网站。 https://instax.fujifilm.com.cn/pal.html

1 打开"INSTAX Pal"应用程序。

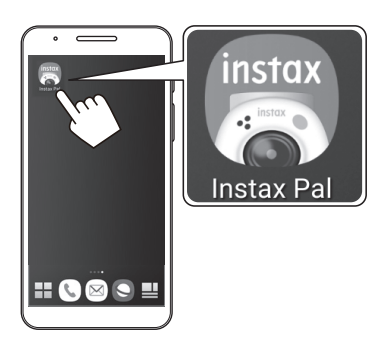

2 按以下所示设置应用程序。

| 此应用程序需要访问您设备的媒体和位<br>置信息才能使用。如果不允许访问,您<br>将无法使用此应用程序。 |
|-------------------------------------------------------|
| 确定                                                    |
| instax Pal                                            |
|                                                       |
| <b>Q</b>                                              |
| 允许"Instax Pal"获取此设备的位置信息吗?                            |
| 仅在使用该应用时允许                                            |
| 拒绝                                                    |
|                                                       |
|                                                       |
| 允许"Instax Pal"访问您设备上的照片、媒体内<br>容和文件吗?                 |
| 允许 たい 拒絶                                              |

3 勾选要使用应用程序的地区,然后轻触[确定]。

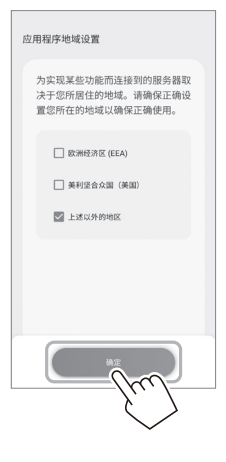

4 阅读使用条款,然后勾选[我同意本内容]复选 框,接着轻触[同意并使用]。

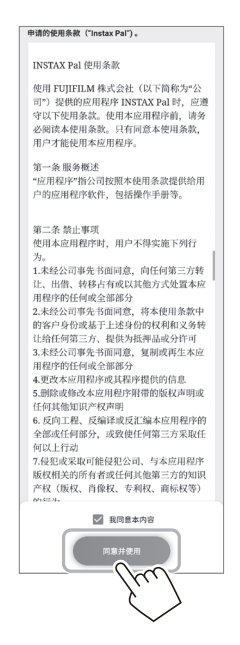

5 确认隐私设置,然后轻触[我同意隐私政策]。

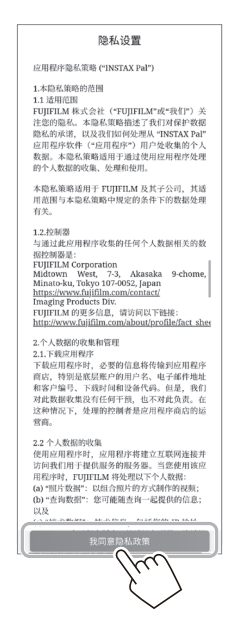

6 轻触[开始],然后轻触[下一步]。

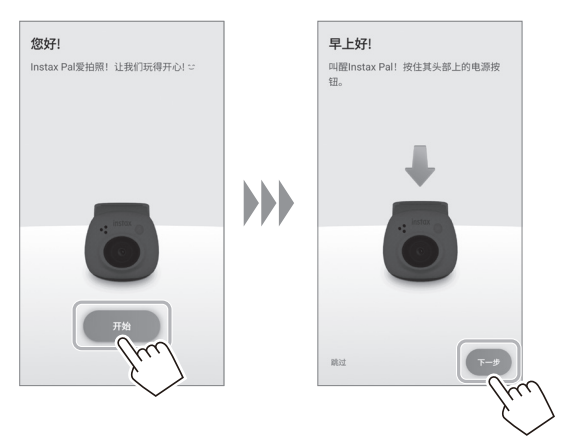

**7 按住电源按钮约 2 秒即可开启相机。** LED 亮灯。

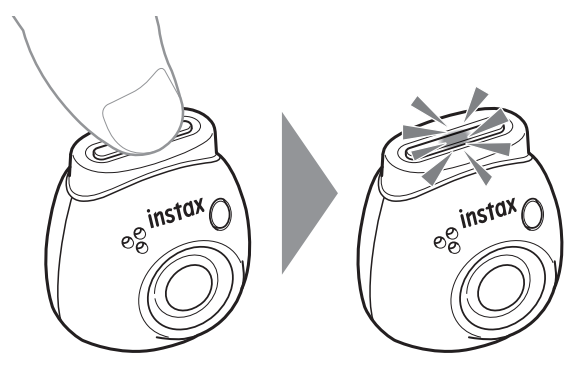

8 检测到相机时,轻触[连接]。 如果检测到多个相机,请从列表中选择要连接的相机。 相机的识别名(设备名称)位于相机底部。

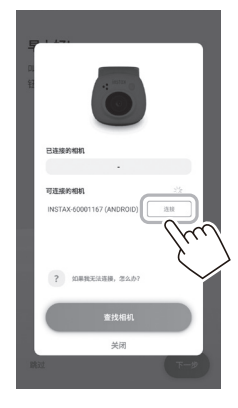

#### 注

9 连接上相机时,轻触[关闭]。

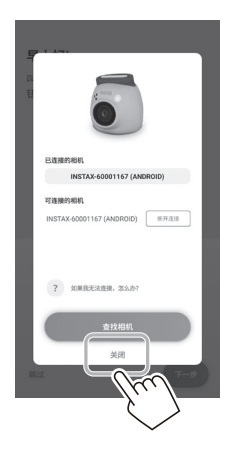

**10 轻触[下一步],然后为相机命名。** 想要稍后命名,请轻触[跳过]。 有关相机命名方法的详情,请参阅"为相机命名"(第 13页)。

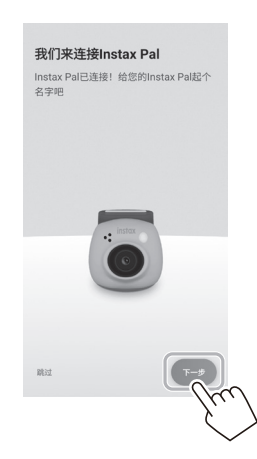

11 轻触[设置此名称]。

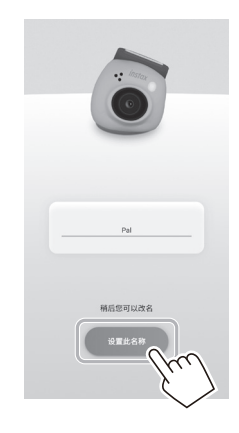

12 显示简易说明。请阅读说明,然后轻触 [Let's play!]。

## 应用程序概述

应用程序的升级版本不同,屏幕配置、功能和规格可能 会发生变化。

## 应用程序上的画面

开启应用程序时,将会看到以下的主画面。

### 主画面

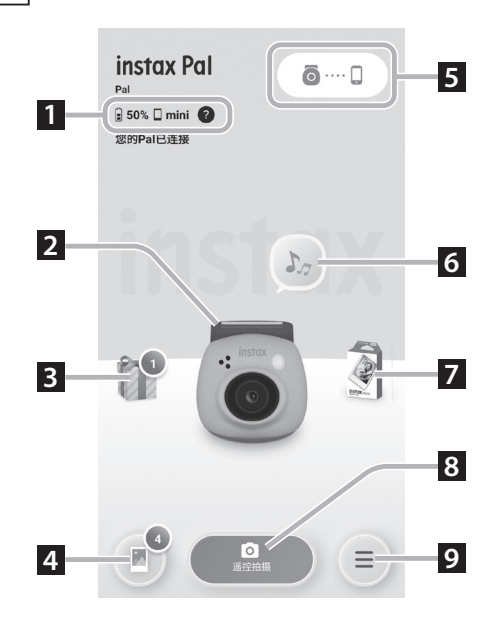

### 菜单画面

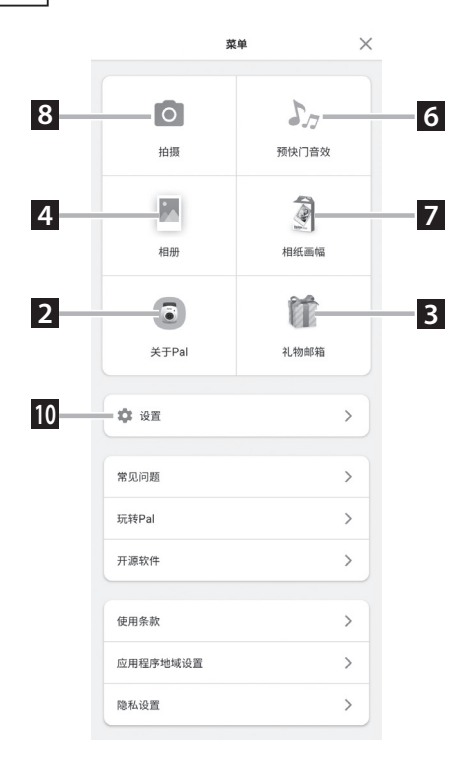

### 1 相机的状态

显示电池剩余电量和当前使用的相纸画幅。

#### 2 关于 Pal

您可以查看电池剩余电量和"礼物邮箱级别"。

#### 3 礼物邮箱

您将会收到 Pal 赠予"INSTAX 相纸动态"。收到"INSTAX 相纸动态"时,图标上将会显示收到的数量。

#### 4 相册

用相机拍摄的图像将会传输到相册中。在图像传输期间和传输之后,图标上将会显示图像数。您可以在相册中浏览、编辑和选择要打印的图像。

\* 连接应用程序时,尚未传输的图像将会从相机传输到智能手机。未连接应用程序时,拍摄上限是 50 张照片。

### 5 配对 🧿 … 🗋

显示当前相机的配对状态。

#### 6 预快门音效

您可以设置快门音效之前的播放音效。有关详情,请参阅"选择预快门音效"(第13页)。

#### 7 相纸画幅

选择"mini"、"SQUARE"或"WIDE"画幅进行拍摄。

#### 8 遥控拍摄

用应用程序进行拍摄时选择此项。

#### 9 菜单

显示菜单画面。

#### 10 设置

进行各种设定。有关详情,请参阅"设置画面"(第11页)。

\* 菜单画面上的"遥控拍摄"、"相册"、"关于 Pal"、 "预快门音效"、"相纸画幅"和"礼物邮箱"与主画面 上相同。

## 应用程序概述

## 设置画面

| <      | 设置 | × |
|--------|----|---|
|        |    |   |
| 蓝牙设置   |    | > |
| 操作设置   |    | > |
| 确认固件到  | 巨新 | > |
| Pal名称设 | m  | > |
| 下载设置   |    | > |
| 数据备份证  | 設置 | > |

| 蓝牙设置     | 您可以用应用程序来确认相机配<br>对,以及断开 / 连接配对。         |
|----------|------------------------------------------|
| 操作设置     | 请参阅以下的"操作设置"。                            |
| 确认固件更新   | 更新固件。                                    |
| Pal 名称设置 | 为您的相机命名。<br>有关详情,请参阅"为相机命名"<br>(第 12 页)。 |
| 下载设置     | 设置是否允许下载 INSTAX 相纸<br>动态。                |
| 数据备份设置   | 您可以在变更型号时备份和恢复<br>数据。                    |

#### 操作设置

主机的操作设置项目如下所示。

| < | 操作          | 设置         | $\times$ |
|---|-------------|------------|----------|
|   | 基本设置        |            |          |
|   | 自动关闭电源      | 关闭         | >        |
|   | 重置设置        |            | >        |
|   | 启动LED设置     | 彩虹         | >        |
|   | 媒体设置        |            |          |
|   | 媒体限制        |            | >        |
|   | 格式化         |            | >        |
|   | 相机中的自动图像删除  |            | >        |
|   | 音频设置        |            |          |
|   | 音量设置        |            | >        |
|   | 预快门音效合集音量设置 | 7          | >        |
|   | 重置保存的音频     |            | >        |
|   | 启动音设置       |            | >        |
|   | 打印设置        |            |          |
|   | 日期打印设置      |            | >        |
|   | 日期显示        | 年/月/日      | >        |
|   | 打印画质选择      | INSTAX鮮艳模式 | >        |
|   | 拍摄设置        |            |          |
|   | 闪光灯         | 关闭         | >        |
|   | 曝光修正        | 51         | >        |

### 基本设置

| 自动关闭电源    | 设定不对相机进行任何操作时相<br>机自动关机的时间。 |
|-----------|-----------------------------|
| 重置设置      | 将设定恢复到出厂默认设定。               |
| 启动 LED 设置 | 设置电源开启时 LED 灯的亮灯<br>模式。     |

### 媒体设置

| 媒体限制           | 您可以查看保存在相机或<br>MICRO SD 卡上的原始记录数<br>据 并将数据下载到智能手机上。        |
|----------------|------------------------------------------------------------|
|                | 加,川内奴加下载的自能了加工。                                            |
| 格式化            | 将装入相机内存或 MICRO SD<br>卡槽中的 MICRO SD 卡格式化。<br>所有保存的记录数据将被删除。 |
| 相机中的自动图像<br>删除 | 您可以设置是否将传输到应用程<br>序的记录数据保留在相机的内存<br>中或 MICRO SD 卡中。        |

### 音频设置

| 音量设置            | 设定操作音、快门音效和启动音<br>的音量。 |
|-----------------|------------------------|
| 预快门音效合集音<br>量设置 | 设置快门音效合集音量。            |
| 重置保存的音频         | 将保存的声音恢复初始设置。          |
| 启动音设置           | 选择启动音。                 |

#### 打印设置

| 日期打印设置 | 拍摄的图像上显示打印日期。                                                                     |
|--------|-----------------------------------------------------------------------------------|
| 日期显示   | 设置日期显示的方式。                                                                        |
| 打印画质选择 | INSTAX 传统模式:呈现复古白<br>哲的打印画质<br>INSTAX 鲜艳模式:呈现色彩艳<br>丽的打印画质<br>* INSTAX 鲜艳模式为默认设置。 |

#### 拍摄设置

| 闪光灯  | 进行闪光灯设定。您可以从<br>[自动(自动闪光)、[关闭](禁<br>止闪光)和[打开](强制闪光)<br>中选择一个设定。 |
|------|-----------------------------------------------------------------|
| 曝光修正 | 设置曝光值。                                                          |

## 拍摄前的准备

## 与应用程序配对

连接相机与应用程序后,您可以从智能手机上进行拍摄。

**1 将底部的模式选择档拨到 "F" 档。** 相机进入"Fun(趣味)"模式。

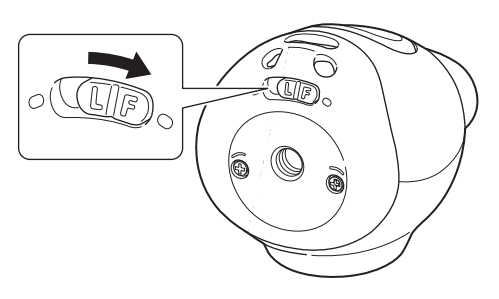

操作应用程序。
 轻触 [圖…□],然后在下一画面上点击 [连接]。

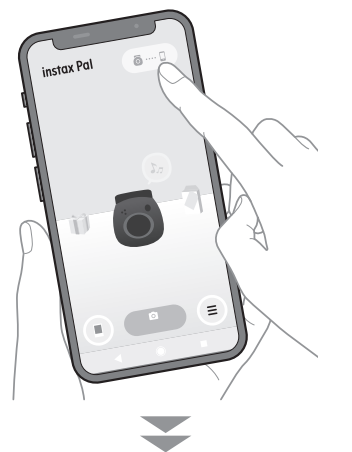

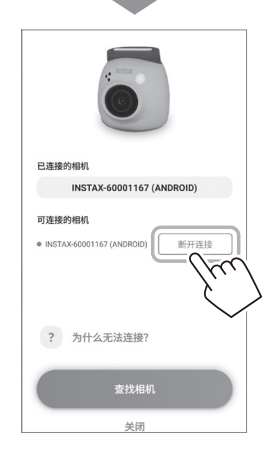

## 为相机命名

您可以为相机取任何您喜欢的名称。

**1** 轻触设置图标  $\rightarrow$  [设置]  $\rightarrow$  [Pal 名称设置]。

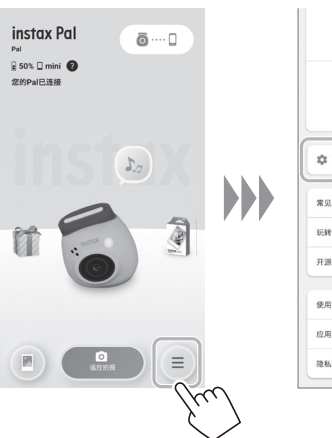

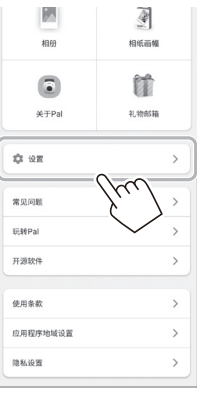

|         | 设置 |   |
|---------|----|---|
| 蓝牙设置    |    | > |
| 操作设置    |    | > |
| 确认固件更新  |    | > |
| Pal名称设置 |    | > |
| 下载设置    |    | > |
| 数据备份设置  |    | > |

 $\checkmark$ 

## 2 输入字符进行命名之后,请轻触[完成]。

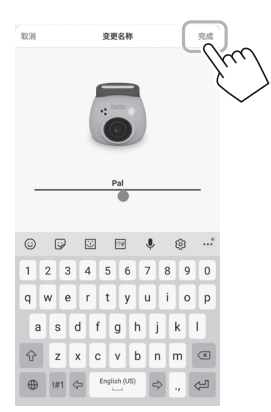

## 拍摄前的准备

## 选择预快门音效

您可以设置快门音效之前的播放音效。 \*拍摄时不能更改快门音效。

1 轻触"预快门音效"。

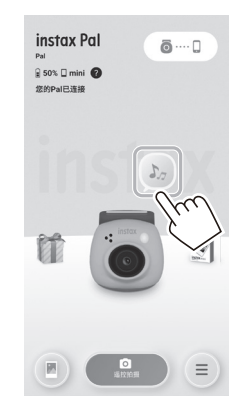

2 轻触[制作快门音效合集]。

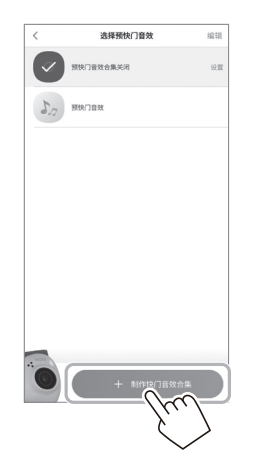

3 制作音频。

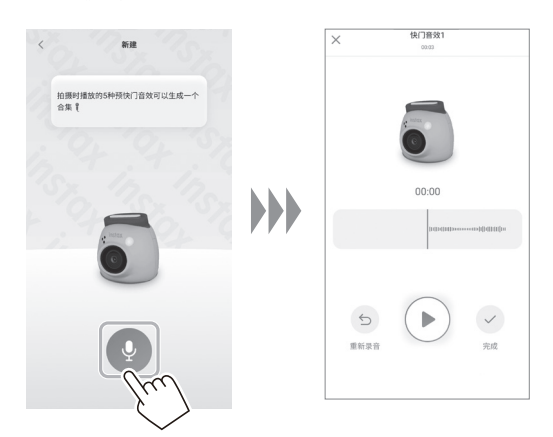

- ·按下播放按钮即可确认记录的声音。
- ·如果需要重新记录,请轻触[重新录音]。

4 轻触[保存预快门音效合集]。 当画面上显示"已完成"时,表示操作已完成。 您最多可以保存5个预快门音效。

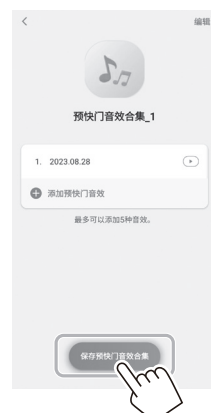

## 拍摄前的准备

## 选择拍摄画幅

您可以从以下三种类型中选择要拍摄的图像的大小: "mini"、"SQUARE"和"WIDE"。请使用与计划输出的 打印机画幅吻合的画幅尺寸。

\* 如果在打印前在应用程序上编辑和调整图像,则可以打 印出不同于打印机中所设尺寸的图像。

### 1 轻触"相纸画幅"。

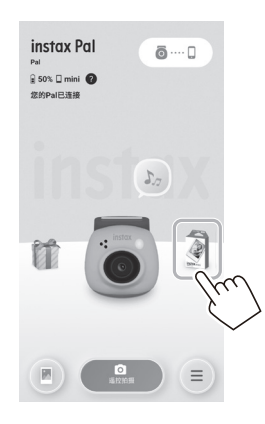

2 选择拍摄画幅, 然后轻触[设置]。

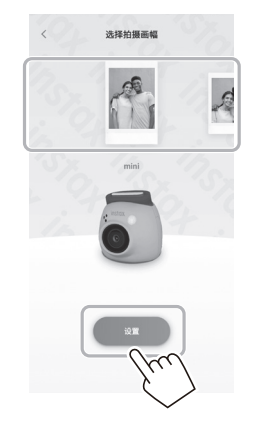

## 将传输到应用程序的图像保存到相机中

默认情况下,当拍摄数据传输到应用程序时,相机端的 数据将会被删除。将拍摄数据传输到应用程序后若仍想 保留相机中的数据,请进行以下设置。

 轻触设置图标 → [设置] → [操作设置] → [相机中的自动图像删除]。

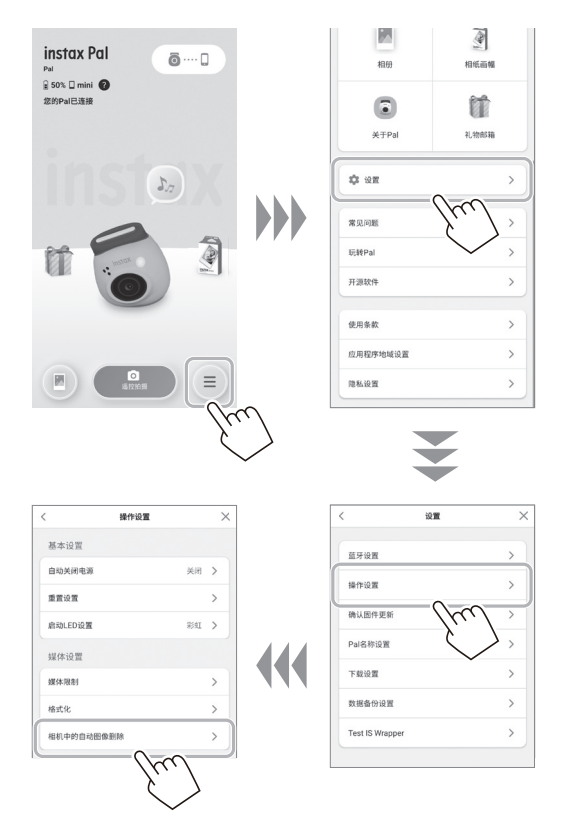

2 将[相机中的自动图像删除]设为开/关。 设为关时,即使数据已传输到应用程序,该数据仍会 保留在相机中。

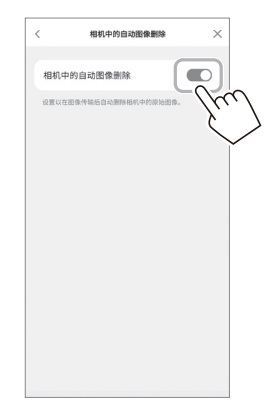

有关可保存的图像数,请参阅"可拍摄/可保存照片 数"(第 15 页)。

## 拍摄数据

## 拍摄数据的保存位置

数据保存位置会根据是否插入 MICRO SD 卡而发生改变。

## 未插入 MICRO SD 卡时

不插入 MICRO SD 卡进行拍摄,拍摄数据将会保存在相机的内存中。

•请注意内存中最多可保存的图像数。

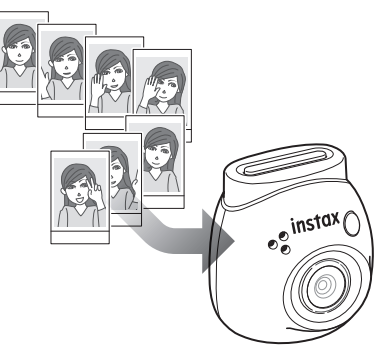

## 插入 MICRO SD 卡时

插入 MICRO SD 卡后,数据将会保存在 MICRO SD 卡中,而不会保存在相机的内存中。

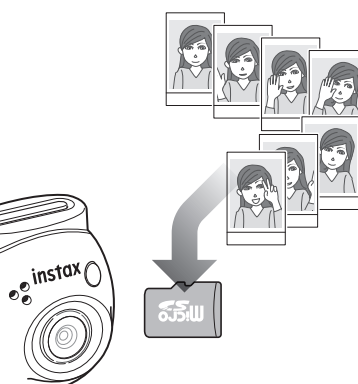

连接应用程序时,无论是否有 MICRO SD 卡,拍摄数据 都会传输到应用程序。默认情况下会删除相机中的数据, 但可以通过设置来保留这些数据(第 14 页)。

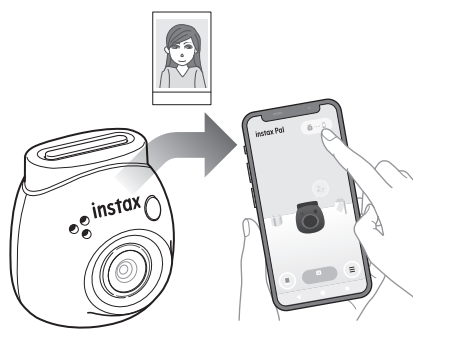

## 可拍摄 / 可保存照片数

可拍摄的图像数和可保存的图像数如下所示。 您可以在"媒体设置"中查看保存在内存或 MICRO SD 卡中的拍摄数据。

- •设置将原始拍摄数据保留在相机中时,请注意容量上限。
- •如果有很多拍摄数据没有传输,请多将数据传输到应用 程序中。
- •传输拍摄数据时,无法进行拍摄。

#### 可拍摄照片数

|                                     | 内存     | 插入 MICRO<br>SD 卡时                      |
|-------------------------------------|--------|----------------------------------------|
| 未连接应用程序时                            | 50 张   | 50 张                                   |
| 连接应用程序时<br>([相机中的自动图像删<br>除]设为开)    | 无限制    | 无限制                                    |
| 连接应用程序时<br>([ 相机中的自动图像删<br>除 ] 设为关) | 约 50 张 | MICRO SD 卡<br>的容量上限就<br>是最多可拍摄<br>的照片数 |

·未连接应用程序时,最多可拍摄 50 张照片。

- •连接应用程序时,图像将会自动传输到应用程序。
- •传输到应用程序后,相机中的原始拍摄数据将会被删除 ([相机中的自动图像删除]设为[关]时)。

#### 可保存照片数

| [相机中的自动图<br>像删除]设置 | 内存                   | MICRO SD 卡                             |
|--------------------|----------------------|----------------------------------------|
| 开                  | 不保存<br>(传输到应用<br>程序) | 不保存<br>(传输到应用<br>程序)                   |
| 关                  | 约 50 张               | MICRO SD 卡的<br>容量上限就是<br>最多可保存的<br>照片数 |

## 用应用程序进行拍摄的流程

## 连接应用程序进行拍摄时

连接应用程序后,拍摄的图像将会自动传输。因此,您 可以继续拍摄,而不必担心内存的容量上限。

## 将相机与应用程序配对。

\*请务必将底部的模式选择档拨到"F"档。

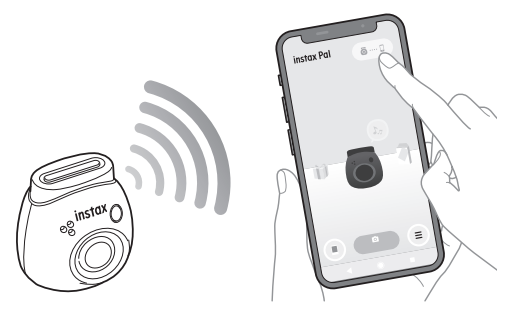

## 用相机或应用程序拍照。

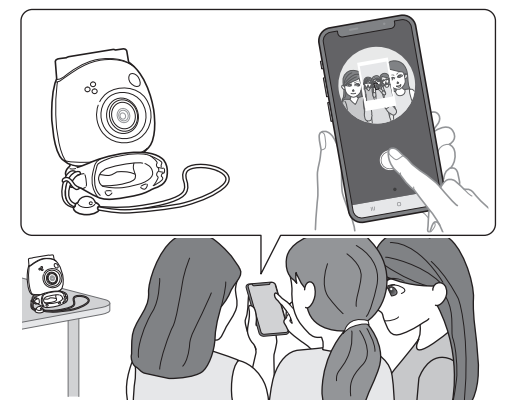

每拍一张照片,拍摄的图像都会传输到应用程序中。

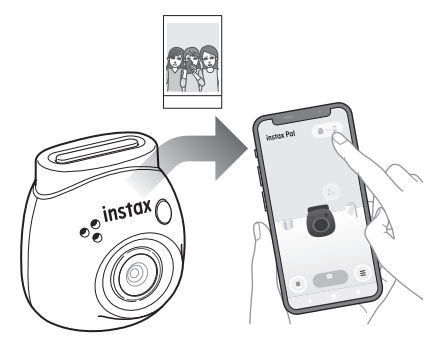

可拍摄照片数没有上限,因为每张照片都会传输到应用 程序中。您可以继续拍摄,而不必担心内存或 MICRO SD 卡的容量。

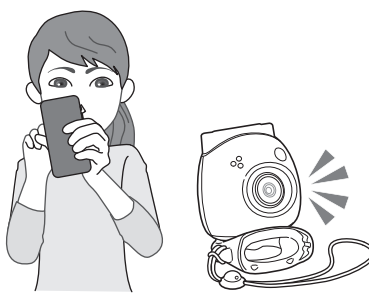

**若要将拍摄数据保留在内存或 MICRO SD 卡中** 默认情况下,将拍摄的图像传输到应用程序时,相机端 的拍摄数据将会被删除。如果要将原始拍摄数据保留在 相机中,请参阅"将传输到应用程序的图像保存到相机中" (第 14 页)。

## 非应用程序进行拍摄的流程

## 不连接应用程序进行拍摄时

拍摄数据保存在内存或 MICRO SD 卡中。达到最大拍照 数(50张)时,相机将会发出警告提示音,您无法继续拍摄。 按下快门按钮以进行拍摄。

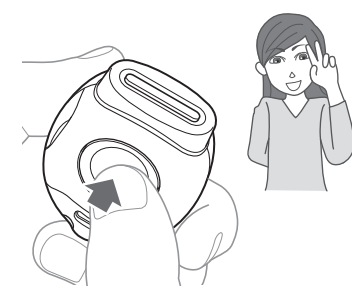

拍摄数据保存在内存或 MICRO SD 卡中。

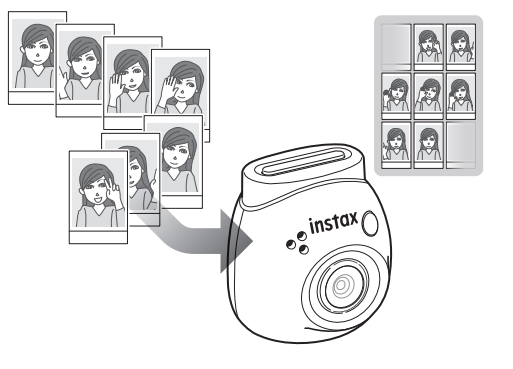

| 未插入 MICRO<br>SD 卡时 | 拍摄数据保存在内存中并不断增加。     |
|--------------------|----------------------|
| 插入 MICRO SD        | 拍摄数据保存在 MICRO SD 卡中, |
| 卡时                 | 而非内存中。               |

## 只用相机可拍摄的照片数

无论是否使用 MICRO SD 卡,不传输到应用程序所能拍 摄的照片数为 50 张。

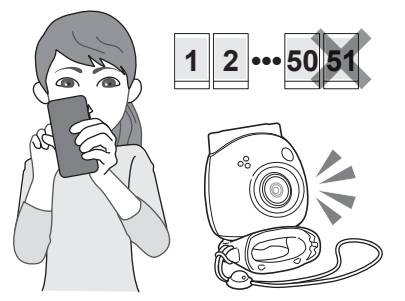

#### 未传输的图像数达到上限时

相机将会发出警告提示音。想要继续拍摄,请将未传输的拍摄数据传输到应用程序。请参阅以下的"将拍摄数 据传输到应用程序"。

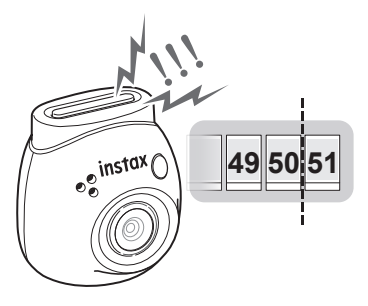

### 若要将拍摄数据保留在内存或 MICRO SD 卡中

默认情况下,将拍摄的数据传输到应用程序时,相机端 的拍摄数据将会被删除。如果要将原始拍摄数据保留在 相机中,请参阅"将传输到应用程序的图像保存到相机中" (第14页)。

## 将拍摄数据传输到应用程序

### 将相机与应用程序配对。

配对完成时,未传输的拍摄数据将会自动传输到应用 程序。

\*请务必将底部的模式选择档拨到"F"档。

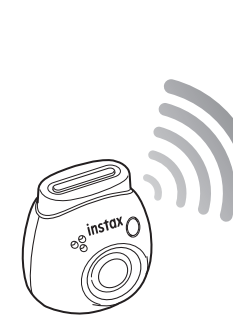

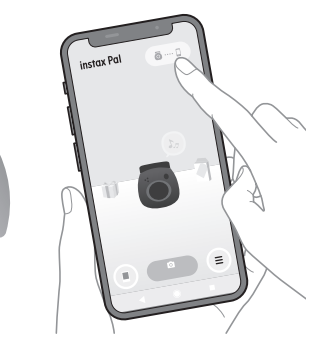

### 传输期间

应用程序屏幕上将会出现提示,直到传输完成。 \* 传输期间相机操作按钮将会被禁用,无法进行操作。

### 传输完成后

相机上的原始拍摄数据将会被删除。 您可以从相册或礼物邮箱中查看拍摄数据。

## 拍摄注意事项

- •连接应用程序后,拍摄数据将会自动传输到应用程序, 相机中的原始图像将会消失。
- •如果有很多拍摄数据没有传输,请多将数据传输到应用 程序中。
- •传输拍摄数据时,无法进行拍摄。
- •设置将原始拍摄数据保留在相机中时,请注意容量上限。

### 关于底部的模式选择档

使用底部的模式选择档,在"Fun(趣味)"模式和 "Link(联动)"模式之间切换。 拍摄时请务必将模式选择档拨到"F"档。 只有想直接从打印机打印拍摄的图像时,才需将模式选 择档拨到"L"档。 有关"Link(联动)"模式的信息,请参阅"通过相机拍 照直接打印"(第 24 页)

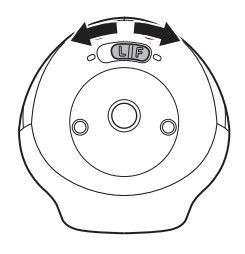

### 握持相机的方法

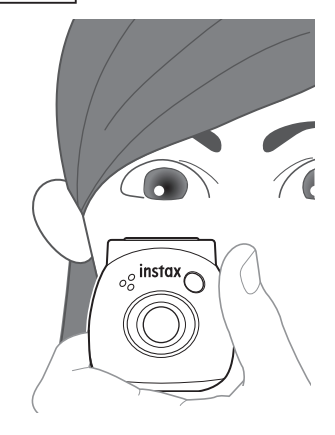

·请小心不要将多功能环或手指挡在镜头上。

## 拍照

按下快门按钮,即可进行拍照。拍摄的图像可以保存在 MICRO SD 卡(另售)或内存中。

## 基础拍照

 将模式选择档拨到 "F"档。 相机进入"Fun(趣味)"模式。

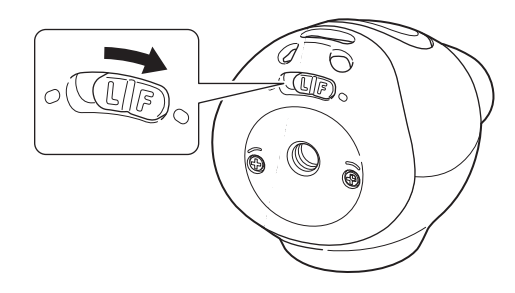

**2 按下快门按钮。** 拍摄图像并传输到应用程序。

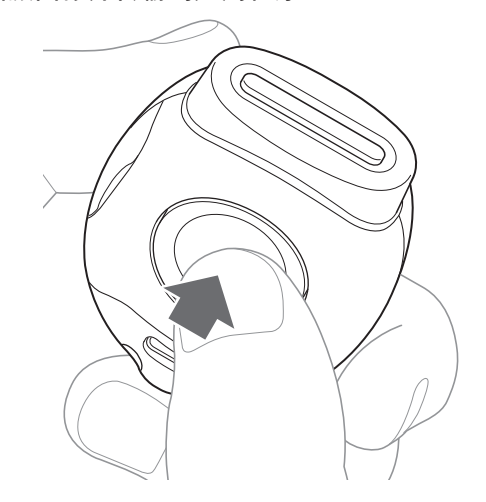

#### 未连接应用程序时

- ·拍摄数据保存在内存或 MICRO SD 卡中。
- •最多可拍摄 50 张照片。

拍摄

## 连拍

按住快门不放即可连拍7张照片。

**1 将模式选择档拨到 "F"档。** 相机进入"Fun(趣味)"模式。

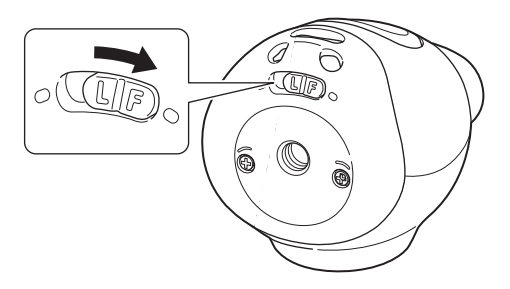

**2 按住快门按钮不放开。** 最多连拍7张图像并传输到应用程序。

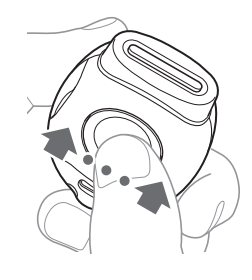

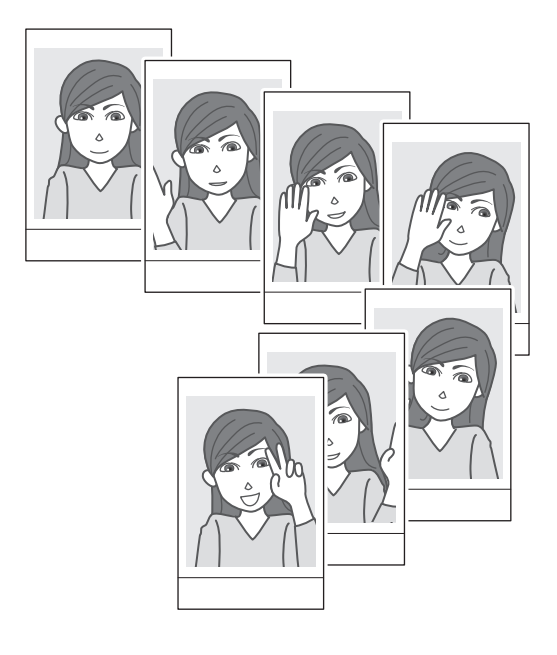

### 未连接应用程序时

- ・拍摄数据保存在内存或 MICRO SD 卡中。
- ·最多可拍摄 50 张照片。

## 关于闪光灯拍摄

光线较暗时闪光灯将会自动闪光,但是可将其关闭。请 在菜单的[闪光灯]中设置。

## 将多功能环用作辅助取景器

1 将多功能环安装到相机顶部。

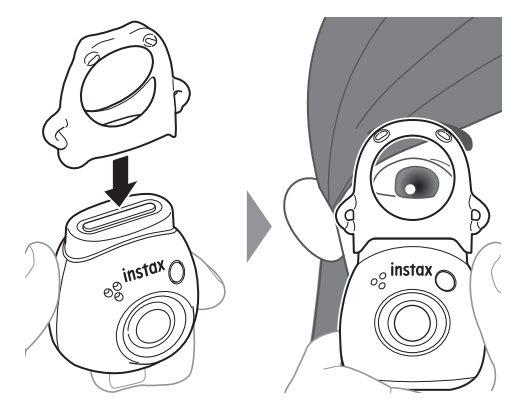

## 将多功能环用作相机底座

您还可以将相机置于多功能环的凹槽中,将多功能环用 作相机底座。

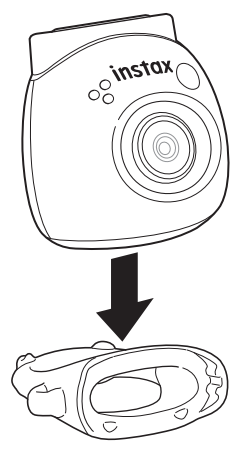

拍摄

## 使用应用程序进行遥控拍摄

连接相机与应用程序后,您可以从智能手机上进行拍摄。 您可以在应用程序屏幕上,边查看透过相机的图像边 拍摄。

1 在主画面上轻触"遥控拍摄"。

相机透过的图像显示在屏幕上。

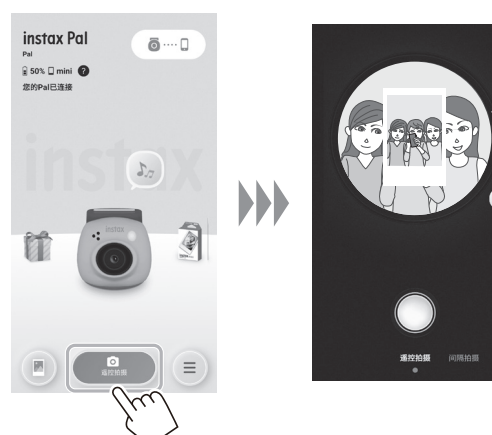

## 使用应用程序进行间隔拍摄

您可以按照固定的间隔连续拍摄。

在主画面上轻触"遥控拍摄",然后在下一个画面上轻触"间隔拍摄"。

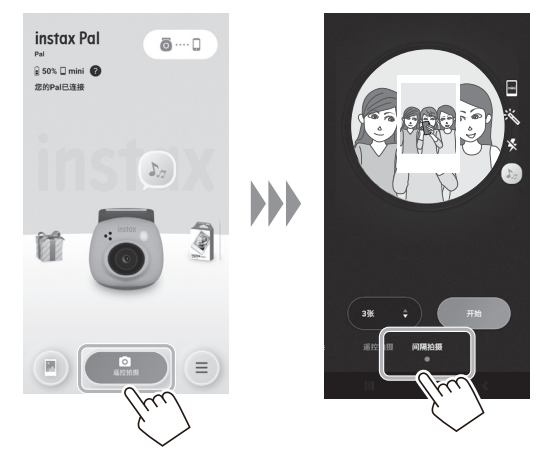

2 选择拍摄张数。

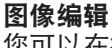

您可以在拍摄前设置相机。

| mini | 选择拍摄画幅。  |
|------|----------|
| Ì.   | 选择滤镜。    |
| 4    | 设置闪光灯。   |
| Ŵ    | 设置自拍定时。  |
| 5.7  | 设置预快门音效。 |

2 轻触应用程序按钮进行拍摄。

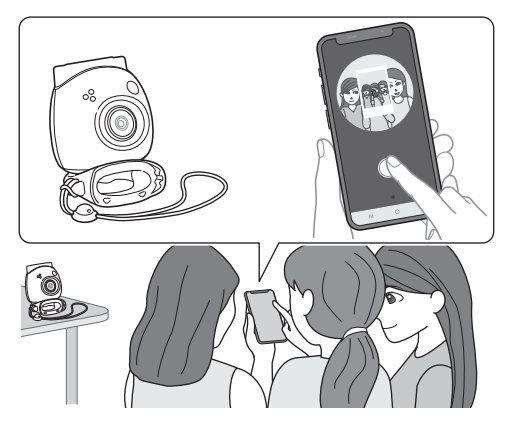

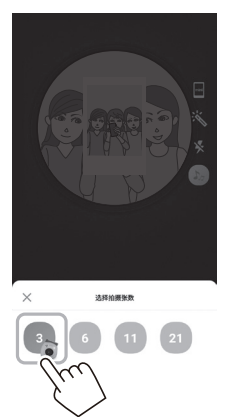

3 轻触[开始]开始拍摄。

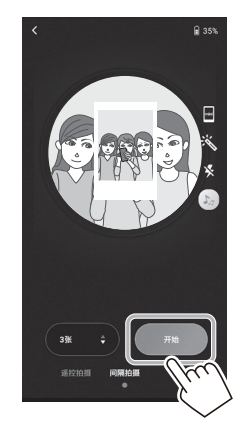

**如果想在间隔拍摄期间结束拍摄** 请轻触[结束拍摄],则拍摄结束。

## 相册和 INSTAX 相纸动态

## 浏览 / 编辑拍摄的图像

您可以在相册中浏览您所拍摄的图像。 还可编辑图像,如选择滤镜等。

**1 轻触"相册"。** 显示拍摄图像的缩略图。

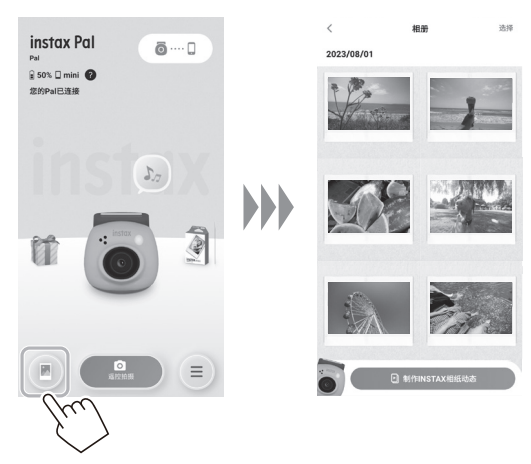

2 轻触图像缩略图。

显示拍摄的图像。

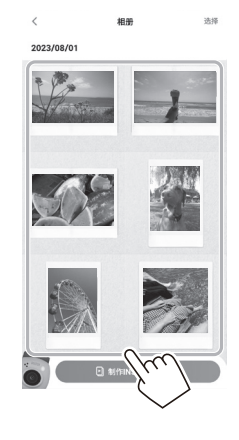

3 轻触[☲]编辑图像。

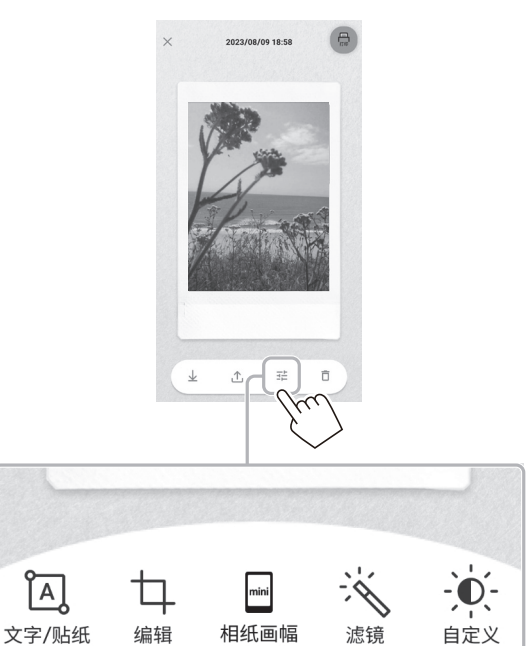

### 图像编辑

可使用菜单进行编辑,如滤镜和字符输入等。

| Â     | 您可以输入文字或添加贴纸。                               |
|-------|---------------------------------------------|
| 4     | 您可以缩放和旋转图像。                                 |
| mini  | 您可以选择相纸画幅。                                  |
| Ň     | 您可以选择滤镜。<br>None Sepia Monochrome Auto Airy |
| -)0(- | 您可以调整图像。                                    |

4 编辑完成后,请轻触[完成]。

## 相册和 INSTAX 相纸动态

## 制作 INSTAX 相纸动态

"INSTAX 相纸动态"功能可让您从相册中选择多张图像 来制作相纸动态。

1 轻触"相册"。

显示拍摄图像的缩略图。

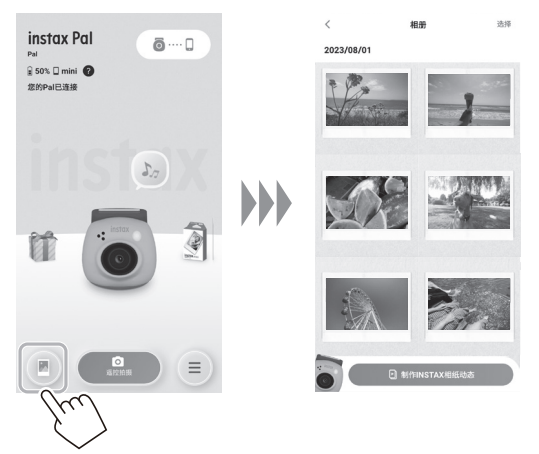

4 轻触[用这些照片制作]。 用所选图像制作相纸动态。

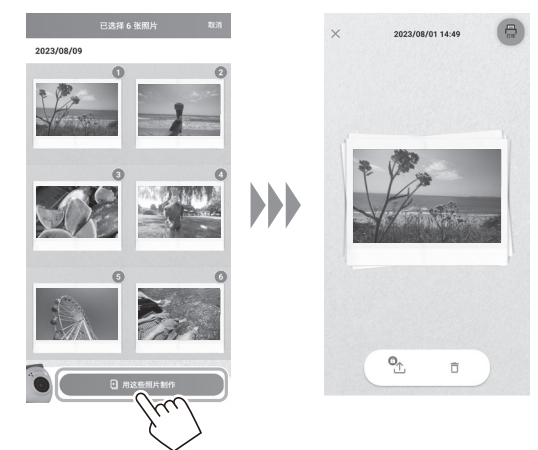

2 轻触 [制作 INSTAX 相纸动态 ]。

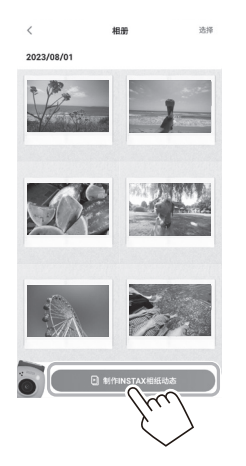

**3 轻触相纸动态的缩略图即可选择图像。** 选择多张图像。

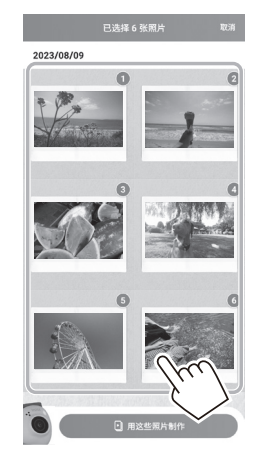

## 从应用程序打印图像

您可以从应用程序打印照片。您可以在打印前为照片添 加自定义编辑。

以下示例是使用 INSTAX mini Link 连接时操作步骤。

1 轻触"相册"。

显示拍摄图像的缩略图。

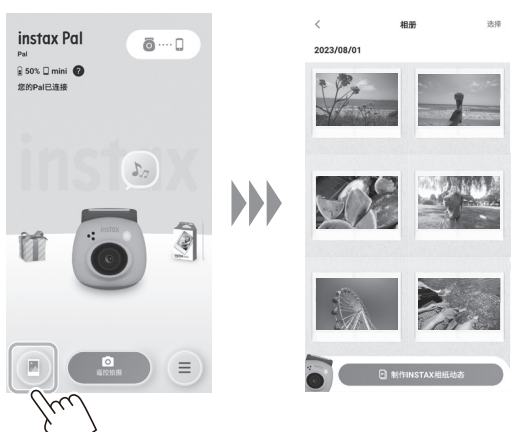

2 选择想要打印的照片。

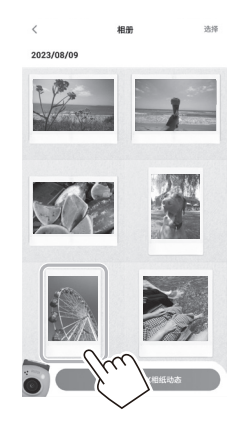

3 轻触[ 🚨 ]。

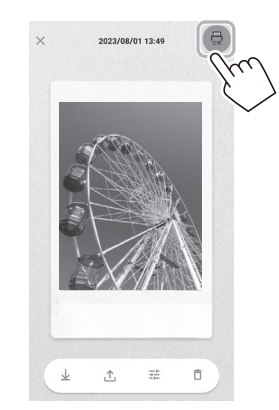

**4 选择打印设备。** 所选打印设备的应用程序将会开启。

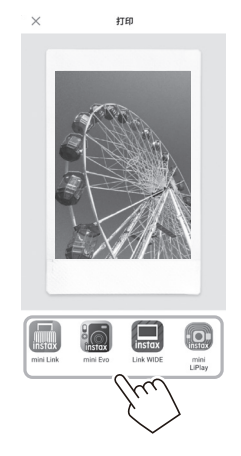

**5 轻触** 〇 **或向上滑屏。** 打印机将会开始打印。 您还可以在图像数据传输期间调整想要打印的数量。

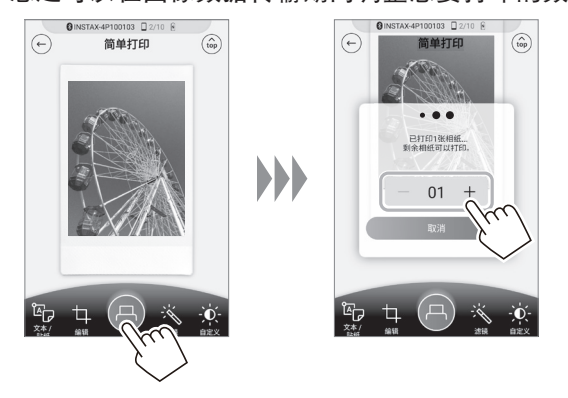

- 6 将打印设备与智能手机配对。
- 7 当相纸弹出后(相纸弹出的声音停止),请抓住 弹出相纸的顶部将相纸从打印机取出。 您可以在应用程序上确认剩余的打印数量。

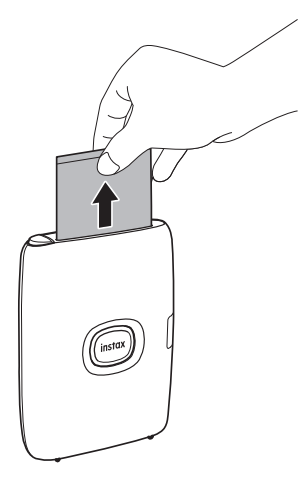

## 通过相机拍照直接打印

**1 将相机底部的模式选择档拨到"L"档。** 相机进入"Link(联动)"模式。

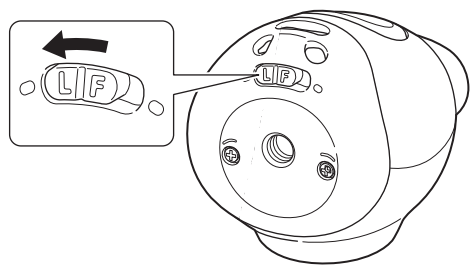

2 将相机连接到 INSTAX Link 系列打印机。 开启相机和打印机,并将其靠近放置时,LED 将会亮 绿灯,自动建立连接。

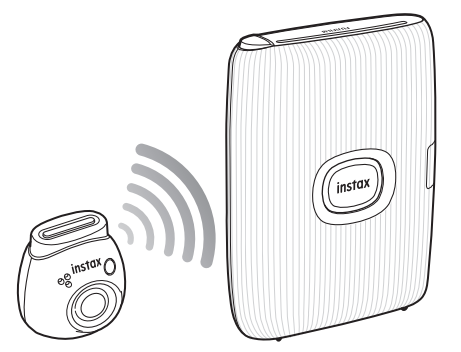

3 拍照并打印照片。

使用相机拍照时,拍到的图像将直接会传输到打印 机,并开始打印。

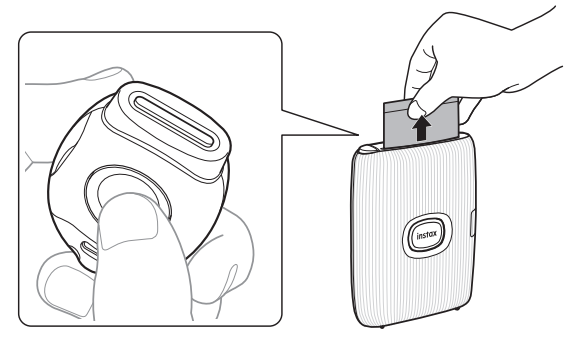

| 规格                        |                                                                     |
|---------------------------|---------------------------------------------------------------------|
| ■相机功能                     |                                                                     |
| 图像传感器                     | 1/5 英寸带原色滤镜的 CMOS                                                   |
| 记录像素数                     | 2560×1920 像素                                                        |
| 存储介质                      | 内存,<br>micro SD/micro SDHC 存储卡                                      |
| 存储容量                      | 内存中大约可存储 50 张照片, micro<br>SD/micro SDHC 存储卡中 1 GB 大约<br>可存储 850 张照片 |
| 未连接应用程<br>序的最多可拍<br>摄的照片数 | 50 张                                                                |
| 记录方式                      | 符合 DCF 标准 Exif Ver 2.3                                              |
| 焦距                        | f = 16.25 mm(相当于 35 mm 相纸)                                          |
| 光圈                        | F2.2                                                                |
| 对焦范围                      | 19.4 cm ~ ∞                                                         |
| 快门速度                      | 1/4 秒至 1/8000 秒(自动切换)                                               |
| 感光度                       | ISO100 至 1600(自动切换)                                                 |
| 曝光控制                      | 程序式 AE                                                              |
| 曝光补偿                      | -2.0 EV 至 +2.0 EV(增量为 1/3 EV)                                       |
| 测光方式                      | TTL 256 区测光,多重测光                                                    |
| 白平衡                       | 自动                                                                  |
| 闪光灯                       | 自动闪光 / 强制闪光 / 禁止闪光<br>闪光灯拍摄范围:约 60 cm 至 1.5 m                       |
| 自拍定时器                     | 约2秒/约10秒                                                            |
| 变焦                        | 无                                                                   |

| 外部接口          | USB Type-C 接口(仅用于充电)                                                            |  |  |
|---------------|---------------------------------------------------------------------------------|--|--|
| 电源            | 锂电池(内置)                                                                         |  |  |
| 充电时间          | 约 2 到 3 小时<br>* 充电时间因气温而异。                                                      |  |  |
| 外形尺寸          | 42.3 mm × 44.4 mm × 43.0 mm<br>(不包括突出部件)                                        |  |  |
| 重量            | 约 41 g                                                                          |  |  |
| 操作环境          | 温度:5 ℃ 至 35 ℃<br>湿度:20 % 至 80 %(无结露)                                            |  |  |
| 支持直接打印<br>的型号 | INSTAX mini Link<br>INSTAX mini Link2<br>INSTAX SQUARE Link<br>INSTAX Link WIDE |  |  |

| 可用应用程序<br>打印的型号         | INSTAX mini Link<br>INSTAX mini Link2<br>INSTAX SQUARE Link<br>INSTAX Link WIDE<br>INSTAX mini Evo<br>INSTAX mini Liplay |
|-------------------------|----------------------------------------------------------------------------------------------------|
| 拍摄画幅                    | INSTAX mini<br>INSTAX SQUARE<br>INSTAX WIDE                                                                              |
| 传输至 instax<br>Pal 的图像像素 | mini:W600×H800 像素<br>SQUARE:W800×H800 像素<br>WIDE:W1260×H840 像素                                                           |
| 图像传输时间                  | mini:约 10 秒 / 张<br>SQUARE:约 15 秒 / 张<br>WIDE:约 20 秒 / 张                                                                  |

\*上述规格可能因性能改进而发生变更。

## 常见问题

设备发生问题后,请先确认以下事项。如果采取如下措施后问题仍然存在,请联系您所在国家的 FUJIFILM 服务中心报修或访问以下网站。 FUJIFILM 网站:http://www.fujifilm.com.cn 使用过程中出现以下状况时 ...

| 现象                      | 可能原因和解决方法                                                                                                    |
|-------------------------|----------------------------------------------------------------------------------------------------|
| 无法开启相机<br>的电源。          | 电池可能没有充电。请为相机充电。                                                                                                    |
| 电池电量消耗<br>得很快。          | 如果在在非常寒冷的地方使用相机,<br>电池会消耗得很快。请在拍摄前让相<br>机变暖。                                                                                                    |
| 在使用过程中<br>电源断开了。        | 电池电量可能较低。请为相机充电。                                                                                                    |
| 充电不开始。                  | 确保 USB 电源适配器插头已正确连接<br>至室内电源插座。                                                                                                    |
| 相机充电耗时<br>过长。           | 温度较低时,充电会更耗费一些时间。                                                                                                    |
| 充电时 LED 闪<br>烁红灯。       | 在 +5℃ 到 +40℃ 的温度范围内为电<br>池充电。如果在此温度范围内无法充<br>电,请联系 FUJIFILM 经销商的支持<br>中心。                                                                                                    |
| 按下快门按钮<br>却无法拍照。        | <ul> <li>确保电源已开启。</li> <li>如果电池电量低,请为相机充电。</li> <li>如果内存或 MICRO SD 卡满了,请将数据传输到应用程序或删除不需要的图像。</li> <li>使用已用本机格式化的 MICRO SD 卡。</li> <li>如果 MICRO SD 卡的接触面(金色部分)脏污,请用干燥柔软的布擦拭干净。</li> </ul> |
| 闪光灯不<br>闪光。             | 请确认闪光灯设置已设为关。请在应<br>用程序上选择关以外的其他设定。                                                                                                    |
| 即使闪光灯闪<br>光,图像仍然<br>很暗。 | <ul> <li>・请确认您是否距离被摄体太远。请<br/>在闪光范围内拍摄。</li> <li>・正确握住相机,手指不要挡住闪<br/>光灯。</li> </ul>                                                                                                    |
| 图像模糊<br>不清。             | 如果镜头上附着了指纹等污渍,请清<br>洁镜头。                                                                                                    |
| 照相机无法正<br>常运行。          | <ul> <li>可能临时出现了故障。请关闭 / 开启相机的电源。</li> <li>电池电量可能已耗尽。请为相机充电。</li> <li>如果仍无法正常工作,请按下microSD卡槽上方的重置按钮。</li> <li>* 如果按下重置按钮,保存在相机中的设置数据将会被删除。(拍摄数据将会被保留。)</li> </ul>                        |

| 现象                                                                                                   | 可能原因和解决方法                                                                                                    |
|----------------------------------------------------------------------------------------------------|----------------------------------------------------------------------------------------------------|
| 无法连接应用<br>程序                                                                                         | <ul> <li>・请确保底部的模式选择档已拨到</li> <li>"Fun(趣味)"模式。</li> <li>・请检查智能手机的蓝牙连接。</li> <li>・请检查应用程序的最新版本。</li> </ul>                                                                                                    |
| 无法连接<br>INSTAX 打<br>印机。                                                                              | ・请确保底部的模式选择档已拨到<br>"Link(联动)"模式。<br>・请确保 INSTAX 打印机已开启。                                                                                                    |
| 无法将拍摄数<br>据传输到相<br>册中。                                                                               | <ul> <li>如果内存中有拍摄数据,请在插入或<br/>更换 MICRO SD 卡之前连接应用程<br/>序并传输拍摄数据。如果在未传输数<br/>据的情况下插入 MICRO SD 卡,则<br/>无法将目前拍摄的数据传输到相<br/>册中。</li> <li>在 Link(联动)模式下拍摄而不连<br/>接 INSTAX 打印机时,拍摄数据将会<br/>被保存,但数据无法传输到相册中。</li> <li>*数据可以从应用程序的媒体设置菜单<br/>中进行传输和浏览。</li> </ul> |
| 拍摄的数据不<br>会自动传输到<br>应用程序。                                                                            | 请确认相机是否已开启并正确连接应<br>用程序。<br>在下列情况下,数据不会自动传输:<br>・在 Link(联动)模式下拍摄的数据<br>・更换了 MICRO SD 卡,但仍有未传<br>输的图像。                                                                                                    |
| 应用程序连接<br>状态下,相机<br>关闭。                                                                              | 无论是否连接应用程序,相机都会在<br>一段时间后关闭。默认设置为 2 分钟。<br>您可以在设置中进行更改。                                                                                                    |
| 固件升级<br>失败。                                                                                          | 通过应用程序升级固件时,请更改时<br>间或通信环境,然后重试。                                                                                                    |
| 想要查看相机<br>内存或 MICRO<br>SD 卡中的图<br>像数据。                                                               | 您可以使用媒体设置菜单中的"媒体<br>限制"来查看内存或 MICRO SD 卡中<br>的数据。还支持数据传输和下载到智<br>能手机。                                                                                                    |
| 从目标<br>INSTAX Link<br>打印机,以不<br>同的拍摄画幅<br>("mini"、<br>"SQUARE"、<br>"WIDE")保<br>存图像。<br>→可以打印<br>图像吗? | 即使保存在相机中的数据与打印机中的相纸画幅不同,输出的相纸形状也会与打印机上一致("mini"表示mini<br>Link 2,"SQUARE"表示 SQUARE<br>Link)。打印前,请使用打印机应用程序来调整图像数据的位置和大小。                                                                                                    |

## 相机废弃处理的注意事项

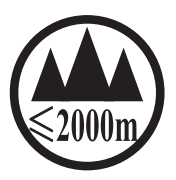

CE

仅适用于海拔 2000m 以下地区安全使用。

"CE"标志证明此产品在有关安全、公共 卫生、环境和用户保护方面符合欧盟(EU) 要求。("CE"为 Conformité Européenne 的缩写。)

## 安全使用须知

- ·请勿将本产品及其附件用于拍照以外的其他用途。
- 尽管本产品设计时已考虑到安全性,但还请仔细阅读以 下安全使用须知,以便正确使用产品。
- ·阅读本使用说明书后,请务必将其放在便于取阅的地方, 以备将来参考。

▲ 警告

#### ⚠注意

此标志表示可能会造成人身 此标志表示可能会造成他人 伤亡的危险情况。请依照指 受伤或物品受损情况。请依 示正确进行操作本产品。

照指示正确操作本产品。

#### ▲ 警告

△ 如果出现以下的情况,请立即拔下专用充电线,关闭相 机电源,停止使用相机。 发现相机(电池)发热、冒烟、有焦味等异常状况。

相机落入水中,或水、金属等异物进入相机内部。

- △ 相机使用的是内置电池,因此切勿加热相机,将相机置 于明火处,摔落相机或撞击相机。否则电池可能会破裂。
- △ 切勿给骑自行车、驾车、滑滑板或骑马的人用闪光灯拍 照。闪光灯会惊吓和分散他们的注意力,致使事故的 发生。
- △ 请勿在有易燃气体的地方, 或在敞开的汽油、轻质汽油、 颜料稀释剂或其他可释放危险蒸汽的不稳定物质附近 使用本相机。否则可能会导致爆炸或火灾。

#### ⚠注意

- △ 切勿试图拆解本产品,可能导致受伤。
- △ 如果相机出现故障,切勿尝试自己修理。请到购买的店 铺进行反馈。
- △ 如果本产品因摔落而导致内部零件外露, 切勿触摸, 否 则可能导致受伤。
- △ 请勿用湿手使用本产品。否则可能发生触电。
- △ 充电完成后,请立即拔下专用充电线。
- △请将产品放置在婴儿和幼童接触不到的地方。否则可能 导致受伤。
- △ 切勿用布或毯子盖住或裹住相机。过热情况下可能导致 相机外观变形甚至引起火灾。
- △ 使用闪光灯时离眼睛过近可能会在短期内对视力造成 影响。给婴幼儿拍照时要小心。

### 简易相机维护

#### ■相机和电池的使用

- ·注意 请勿置于过热环境中,如受到阳光照射或接触火 源等。否则可能会在使用、存放、运输或废弃处理的过 程中,导致爆炸或易燃液体或气体的泄漏。
- ·注意 请勿将电池丢入火中或热的炉子中。请勿对电池 进行机械破碎或切割。否则可能会导致爆炸。
- **注意** 请勿使其受到高海拔极低气压的影响,否则可能 会导致爆炸或易燃液体或气体的泄漏。

### 相机维护

- 相机是高精密器械,不可弄湿或者掉落地上。
- 切勿使用稀释剂和酒精类溶剂擦除污渍。
- 请避免长时间将相机置于类似密闭的汽车内部、高温场 所、海岸边,或潮湿的环境中。
- · 萘球等防虫剂产生的气体有害于相机和相纸。请避免将 相机或相纸放在柜子等收纳处。
- ・请注意相机的使用温度范围为 +5℃ 至 +35℃。
- 请务必确保打印的图片没有侵犯著作权、肖像权、隐私 或其他个人权利,且没有伤风败俗、侵犯他人权利的行 为,与公共道德背道而驰的行为,或构成滋扰的行为, 否则可能会受到法律的制裁或起诉。

#### ■电池充电

- 电池在出厂时没有完全充满电。请在第一次使用前为电 池充满电。
- 充电时请务必使用附带的交流电源适配器和 USB Type-C 充电线。周围温度低于 +10℃ 或高于 +40℃ 时, 充电时间将会延长。
- ・在+10℃到+35℃的温度范围外充电时、为防止电池 性能下降,充电时间可能会延长。在+10℃到+35℃ 的温度范围内为电池充电。

#### ■电池寿命

·在常温下, 电池大约可以充电 500 次。当电池可容纳 电量的使用时间长度明显减少时,表明电池已达最终使 用寿命。

#### ■注意:电池使用注意事项

如长时间使用相机,电池和相机机身会微微发热。这是 正常现象。

### 蓝牙™设备:注意事项

**重要**:使用打印机内置的蓝牙功能之前,请先阅读以下 注意事项。

#### ■请将本产品作为蓝牙设备使用。

对于未经授权就将本产品用于其他用途而造成的损害, FUJIFILM 不承担任何责任。切勿将本产品用于医疗设备 或与人命直接或间接相关的系统等对安全性要求很高的 设备中。将本产品用于对可靠性要求要高于蓝牙网络的 设备或计算机系统中时,请务必采取一切必要的措施来 确保安全和避免故障。

#### ■蓝牙设备功能只能在设备销售国使用。

蓝牙设备符合设备销售国关于蓝牙设备的相关法规。使 用本设备时请遵守相关国家的所有相关法规。对于在其 他管辖范围内的使用而引起的问题, FUJIFILM 不承担任 何责任。

#### ■无线数据(图像)可能会被第三方拦截。

通过无线网络所发送的数据可能会被第三方拦截,请事 前了解。

■切勿在受到磁场、静电或无线电干扰的场所使用本设备。 切勿在微波炉附近等会受到磁场、静电或无线电干扰的 场所使用本设备,这些干扰可能会阻碍无线信号的接收。 当本设备附近有接近 2.4 GHz 频段的无线电设备在使用 时,可能会产生相互干扰,导致接收速度变慢。

■本设备的蓝牙发射器的使用频段为 2.400GHz -2.4835GHz。最大射频功率为 8.05 mW。

#### ■本设备使用的无线信道的频段与以下设备或者无线电台 的频段相同。

- •工业用 / 科学研究用 / 医疗用设备
- •工厂生产线中使用的 RFID 的无线电台。包括以下两块 1. 需要认证的无线电台
- 2. 小规模无需认证的无线电台

#### ■为了防止与上述设备发生干扰,请注意以下事项。 使用本设备前,请先确认未使用 RFID 发射器。若发现本 设备对 RFID 追踪系统中使用的授权发射器产生干扰,请 立即为本设备换一个新的使用频率以防止更多干扰。若 您发现本设备对低电压 RFID 追踪系统产生干扰,请联系 FUJIFILM 客服。

#### ■以下行为可能会违法:

- 拆卸或改动本设备。
- 去除本设备的认证标志。

#### ■商标信息

Bluetooth<sup>®</sup> 字标和徽标是 Bluetooth SIG, Inc. 拥有的注 册商标, FUJIFILM 经许可使用。

- ・频率范围: 2.400 GHz 2.4835 GHz
- ・等效全向辐射功率 (EIRP):天线増益< 10 dBi 时:</li>
   ≤ 100 mW 或 ≤ 20 dBm
- ・最大功率谱密度:
   天线増益< 10 dBi 时: ≤ 10 dBm / MHz (EIRP)</li>
- •载频容限:20 ppm
- ・帯外发射功率 (在 2.402 GHz 2.480 GHz 频段以外) ≤ -80 dBm / Hz (EIRP)
- ・杂散发射(辐射)功率(对应载波 ±2.5 倍信道带宽以 外):
- 杂散辐射等其他技术指标请参照 2002/353 号文件
- 不得擅自更改发射频率、加大发射功率(包括额外加装 射频功率放大器),不得擅自外接天线或改用其它发射 天线;
- 使用时不得对各种合法的无线电通信业务产生有害干扰;一旦发现有干扰现象时,应立即停止使用,并采取措施消除干扰后方可继续使用;
- •使用微功率无线电设备,必须忍受各种无线电业务的干 扰或工业、科学及医疗应用设备的辐射干扰;
- 不得在飞机和机场附近使用。
- ·CMIIT ID 编号在设备铭牌上体现。

#### 产品中有害物质的名称及含量

|                                                                                                    |       | 有害物质       |           |           |                  |                   |                     |
|----------------------------------------------------------------------------------------------------|-------|------------|-----------|-----------|------------------|-------------------|---------------------|
|                                                                                                    | 部件名称  | 铅*<br>(Pb) | 汞<br>(Hg) | 镉<br>(Cd) | 六价铬<br>(Cr (VI)) | 多溴<br>联苯<br>(PBB) | 多溴<br>二苯醚<br>(PBDE) |
|                                                                                                    | 外壳    | 0          | 0         | 0         | 0                | 0                 | 0                   |
| 本                                                                                                    | 光学部件  | 0          | 0         | 0         | 0                | 0                 | 0                   |
| 体                                                                                                    | 基板部件  | ×          | 0         | 0         | 0                | 0                 | 0                   |
|                                                                                                    | 电池    | ×          | 0         | 0         | 0                | 0                 | 0                   |
| 配<br>件                                                                                                    | 专用充电线 | 0          | 0         | 0         | 0                | 0                 | 0                   |
| 备 本表格依据 SJ/T11364 的规定编制。<br>注 〇: 表示该有害物质在该部件所有均质材料中的含<br>量均在 GB/T26572 规定的限量要求以下。<br>×: 表示该有害物质至少在该部件的某一均质材料<br>中的含量超出 GB/T26572 规定的限量要求。<br>* 铅 (Pb)项目(×)属于欧盟 RoHS 指令豁免申请<br>项目。 |       |            |           |           |                  |                   |                     |

| 生 | 产    | 商 | : | ABILITY TECHNOLOGY COMPANY<br>LIMITED                                                         |
|---|------|---|---|-----------------------------------------------------------------------------------------------|
| 地 |      | 址 | : | lot B7-H-CN, Bau Bang IP, Lai Uyen<br>commune, Bau Bang town, Binh<br>Duong province, VIETNAM |
| 销 | 售    | 商 | : | 富士胶片(中国)投资有限公司                                                                                |
| 地 |      | 址 | : | 上海市浦东新区平家桥路 100 弄 6 号<br>晶耀前滩 7 号楼 601 单元                                                     |
| 产 | 品咨询热 | 线 | : | 800-820-6300、400-820-6300                                                                     |
| 产 | 品 标  | 准 | : | Q/NLKJ007-2023                                                                                |

如果对本产品有任何疑问,请与经过授权的 FUJIFILM 的分销商或经销商取得联系,或访问以下网站联系我们。

https://instax.fujifilm.com.cn/

## FUJIFILM

FUJIFILM Corporation 7-3, AKASAKA 9-CHOME, MINATO-KU, TOKYO 107-0052, JAPAN